# **XCORE**

### Vezérlő automatika házikerti öntözőrendszerekhez

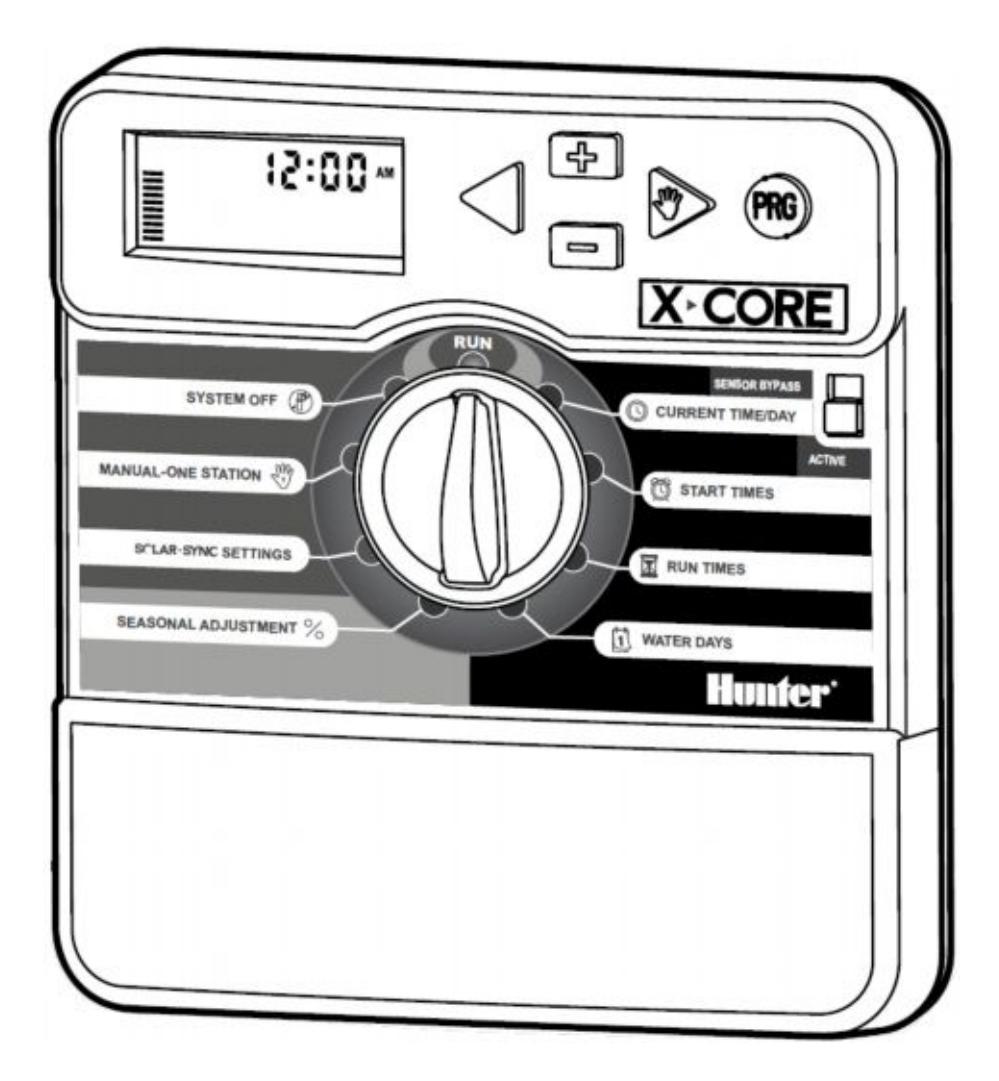

Használati útmutató és programozási leírás A készülék kompatibilis a Hunter távirányítókkal és a Solar Sync érzékelővel

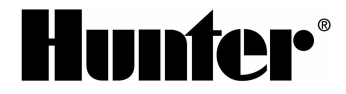

### AZ X-CORE VEZÉRLŐ KEZELŐ ELEMEI

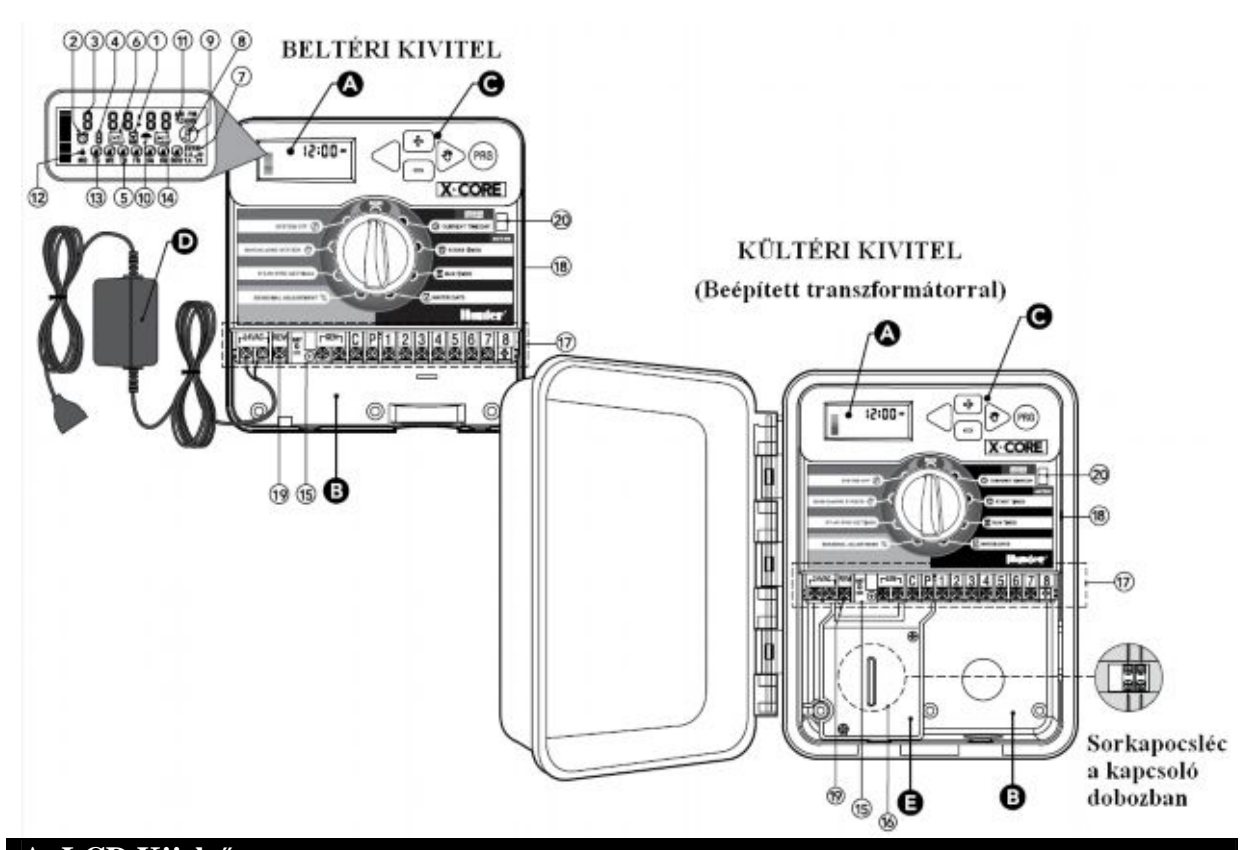

| <b>A.</b> | LCD KIJEIZO                       |                                                                                                    |  |
|-----------|-----------------------------------|----------------------------------------------------------------------------------------------------|--|
| 1         | Futási idő                        | Minden egyes zóna futási ideje beállítható 1 perctől 4 óráig                                                                                                    |  |
| 2         | 🛱 Indítási idő                    | Programonként 4 indítási idő állítható be                                                                                                    |  |
| 3         | Zóna szám                         | A kiválasztott zóna számát jelöli                                                                                                    |  |
| 4         | Program jelölő                    | Az éppen beállítás alatt lévő program betűjelét jelöli                                                                                                    |  |
| 5         | A hét napjai                      | A hét napjait jelöli                                                                                                    |  |
| 6         | Intervallum szerinti öntözés      | A dátum beállításakor a hónapot jelöli                                                                                                    |  |
| 7         | Páratlan/Páros napok              | Jelöli, ha Páratlan (Odd), vagy Páros (Even) napok szerinti                                                                                                    |  |
| /         | szerinti öntözés                  | öntözés lett kiválasztva                                                                                                    |  |
| 8         | Villogó szórófej                  | Jelöli, ha éppen öntözés van folyamatban                                                                                                    |  |
| 9         | Rendszer leállítás                | Lehetőséget ad a felhasználónak, hogy az éppen futó programot<br>leállítsa. Továbbá lehetőséget ad a felhasználónak esőnapok<br>beállítására, amely szünetelteti az öntözést 1-7 napos periódusban                                                                                                    |  |
| 10        | <b>T</b> Esernyő                  | Jelzi, ha az esőérzékelő felfüggesztette az öntözést                                                                                                    |  |
| 11        | <b>%</b> Évszak szerinti igazítás | Lehetőséget ad a felhasználónak, hogy az évszaknak megfelelően<br>változtassa a zónák futási idejét a vezérlő átprogramozása nélkül.<br>A kijelző bal oldalán lévő vonalak jelzik az évszak szerinti<br>igazítás állapotát, egy vonal 10 %-nak felel meg. Amennyiben<br>Solar Sync-et alkalmaz, ezeket az értékeket az érzékelő naponta<br>automatikusan beállítja. |  |
| 12        | Esőcsepp                          | Jelzi, hogy az adott napon öntözni fog a rendszer                                                                                                    |  |
| 13        | Áthúzott esőcsepp                 | Jelzi, hogy az adott napon nem lesz öntözés                                                                                                    |  |
| 14        | 1-31 Naptár                       | Jelzi, hogy intervallum szerinti öntözés lett beprogramozva.<br>Továbbá ez az ikon jelenik meg, amikor a dátum beállításánál a<br>napokat rögzítjük                                                                                                    |  |

| <b>B.</b> ( | CSATLAKOZÓ SOR                                                                                                    |                                                                                                    |  |
|-------------|----------------------------------------------------------------------------------------------------|----------------------------------------------------------------------------------------------------|--|
| 15          | A cserélhető lítium gombelem (tartozék) segítségével a veze15Lítium gomb elemA cserélhető lítium gombelem (tartozék) segítségével a vezehálózati feszültség nélkül is beprogramozható. Továbbá az eáramszünet esetén biztosítja a pontos idő megőrzését |                                                                                                    |  |
| 16          | Belső kötődoboz                                                                                                    | Kötődoboz a kültéri modelleknél a hálózati kábel bekötését foglalja magába                           |  |
| 17          | Sorkapocs léc                                                                                                    | A transzformátor, az érzékelő és a mágnesszelepek vezetékeinek bekötési helye                        |  |
| ÚJ          | 18 Reset gomb                                                                                                    | A vezérlő újraindítására szolgál (A vezérlő jobb oldalán található)                                  |  |
| ÚJ          | 19 REM                                                                                                    | A Hunter SmartPort <sup>®</sup> csatlakozó, valamint a Hunter távirányítók csatlakoztatására szolgál |  |
| 20          | Érzékelő megkerülő<br>(Bypass) kapcsoló                                                                                                    | Figyelmen kívül hagyja a "Clik" rendszerű érzékelők jelét, amennyiben Bypass állásban van            |  |

| <b>C.</b> N | YOMÓGOMBOK      |                                                                                                    |
|-------------|-----------------|----------------------------------------------------------------------------------------------------|
|             | + Gomb          | Növeli a kijelzőn villogó elem értékét                                                                |
|             | Gomb            | Csökkenti a kijelzőn villogó elem értékét                                                             |
|             | Gomb            | Visszalép a kijelzőn az előző villogó elemre                                                          |
|             | Gomb            | Előre lép a kijelzőn a következő villogó elemre                                                       |
|             | <b>PRG</b> Gomb | Választ az A, B vagy C programok közül, melyek az eltérő<br>öntözési igények kielégítésére szolgálnak |

| FO | RGÓKAPCSOLÓ ÁLLÁSAI |   |     |
|----|---------------------|---|-----|
|    |                     | C | / 1 |

|    | Automata üzemmód (RUN)                           | A forgó kapcsoló alap helyzete, bármilyen automatikus és kézi<br>üzemmódhoz                                                                                                    |
|----|--------------------------------------------------|----------------------------------------------------------------------------------------------------|
|    | Pontos idő/dátum<br>(Current time/day)           | Itt állíthatjuk be a pontos időt és a dátumot                                                                                                    |
|    | D Indítási időpont (Start times)                 | 1-től 4 indítási időpont megadására van lehetőség programonként                                                                                                    |
|    | Futási idő (Run Times)                           | A felhasználónak lehetősége van minden egyes mágnesszelep<br>futási idejét beállítani 1 perctől 4 óra időtartamig                                                                                                    |
|    | Öntözés napjai (Water Days)                      | A felhasználó itt választhatja ki, mely napokon történjen öntözés                                                                                                    |
|    | % Évszak szerinti igazítás (Seasonal Adjustment) | Lehetőséget ad a felhasználónak, hogy az évszaknak megfelelően<br>változtassa a zónák futási idejét a vezérlő átprogramozása nélkül.<br>A kijelző bal oldalán lévő vonalak jelzik az évszak szerinti<br>igazítás állapotát, egy vonal 10 %-nak felel meg. |
|    | W Kézi indítás-Egy zóna<br>(Manual-One Station)  | A felhasználó egyszeri alkalommal egy zónát tud elindítani                                                                                                    |
|    | Rendszer leállítás<br>(System Off)               | Lehetőséget ad a felhasználónak, hogy az éppen futó programot<br>leállítsa. Továbbá lehetőséget ad a felhasználónak esőnapok<br>beállítására, amely szünetelteti az öntözést 1-7 napos periódusban                                                        |
| ÚJ | SCLAR · SYNC Beállítások                         | Solar Sync érzékelő alkalmazásakor itt állíthatóak annak programozási beállításai                                                                                                    |

| D. KÜLSŐ TRANSZFORMÁTOR (KIZÁRÓLAG A BELTÉRI VÁLTOZATNÁL) |                                                                  |  |  |  |
|-----------------------------------------------------------|------------------------------------------------------------------|--|--|--|
|                                                           | A lengő villásdugóval ellátott transzformátor látja el váltakozó |  |  |  |
|                                                           | feszültséggel a vezérlő automatikát.                             |  |  |  |

### A VEZÉRLŐ AUTOMATIKA FALRA TÖRTÉNŐ FELRÖGZÍTÉSE

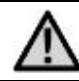

MEGJEGYZÉS: A beltéri X-Core vezérlő nem víz vagy időjárás álló, ezért minden esetben beltéren vagy védett helyen kell felerősíteni.

- 1. Az egyik mellékelt csavart rögzítse a falban. Gipszkarton, tégla- vagy betonfal esetén használjon megfelelő tiplit.
- 2. A vezérlő hátoldalának felső részén található kulcslyuk alakú nyílást csúsztassa a csavarra.
- 3. Rögzítse a vezérlő automatikát a falon a sorkapocs léc alatt lévő csavarnyílásokon keresztül.

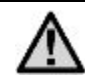

Ne helyezze áram alá a transzformátort, amíg nem rögzítette a vezérlő automatikát a falon és nem csatlakoztatta a mágnesszelepek kábeleit.

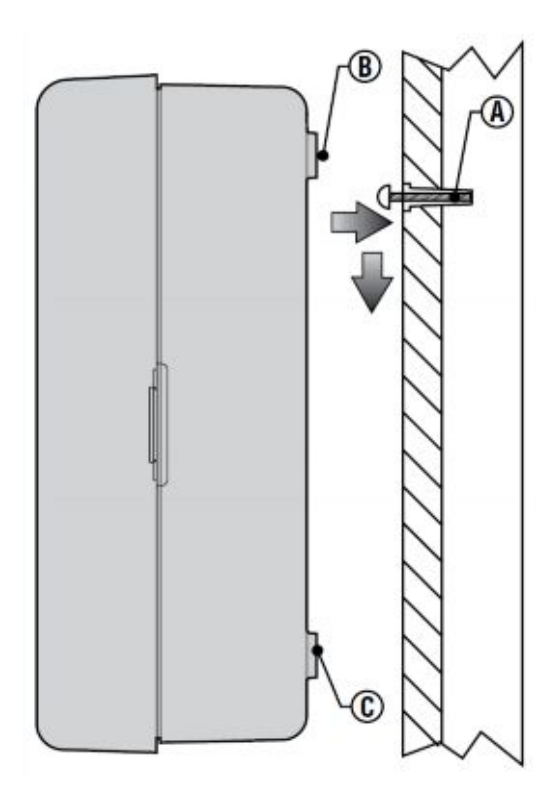

### <u>A MÁGNESSZELEPEK ÉS A TRANSZFORMÁTOR</u> <u>CSATLAKOZTATÁSA</u>

Az X-Core vezérlő telepítését kizárólag szakember végezze.

- 1. Vezesse el a vezérlő kábelt a mágnesszelepektől a vezérlő automatikáig.
- 2. A mágnesszelepeknél mindegyik szelep egyik kábelét kösse össze a vezérlőkábel egyik erével. Ez leggyakrabban a fehér színű kábel. A vezérlő kábelben lévő többi eret egyesével kösse össze a mágnesszelepek szabadon maradt kábeleivel. Minden egyes kábeltoldáshoz vízmentes kábeltoldót használjon.
- 3. Vezesse a vezérlőkábelt védőcsőbe. A védőcsövet rögzítse a vezérlő jobb alsó részén található nyíláshoz.
- 4. A vezérlőkábel közös vezetékét rögzítse a sorkapocsléc C jelölésű csatlakozójához. Az egyedi szelep kábeleket rögzítse a sorkapocsléc megfelelő, számozott csatlakozóihoz.
- 5. Beltéri változat: A transzformátor kábelét vezesse át a vezérlő bal alsó felén található nyíláson és csatlakoztassa a két 24VAC feliratú csatlakozóhoz. Kültéri változat: A transzformátor vezetékei gyárilag csatlakoztatva vannak a sorkapocsléchez, így csak az erősáramú kábelt kell bekötni a kötődobozba. (Lásd később.)

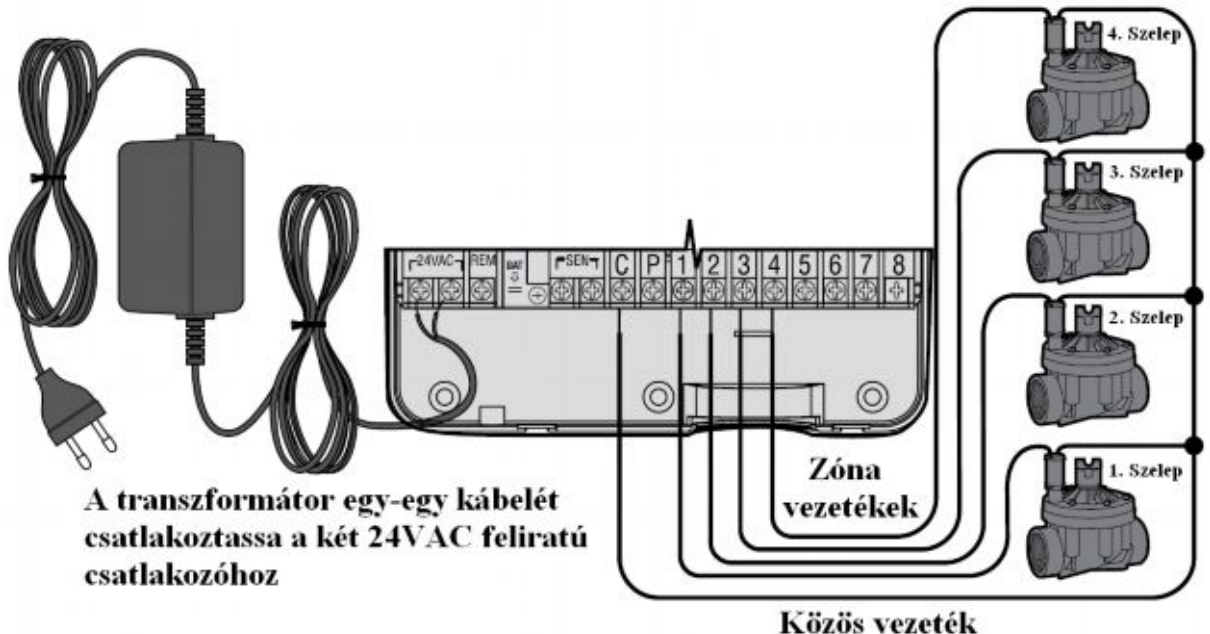

E- Erős áramú kábelkötés (Kizárólag a kültéri változatnál)

MEGJEGYZÉS: A kültéri X-Core modellek víz és időjárás állóak. Az erősáramú kábel bekötését kizárólag villanyszerelő szakember végezheti. A nem megfelelően bekötött vezérlő áramütést vagy tüzet okozhat.

- 1. Vezesse át az erősáramú kábelt és a védőcsövet a vezérlő házának bal alsó felén található 13 mm átmérőjű nyíláson. Fontos, tömszelencét mindig használjon!
- Az erősáramú kábeleket színhelyesen kösse a lezárt kötődobozban található szorító kapocsba. Legalább 2mm<sup>2</sup> keresztmetszetű kábelt használjon a bekötésre. Győződjön meg a megfelelő kismegszakító meglétéről
- 3. A kábelek bekötése után rögzítse a kötődoboz fedelét.

### AZ ELEM ÜZEMBE HELYEZÉSE

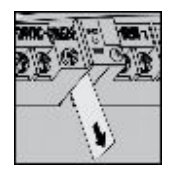

Az X-Core vezérlő telepítése után távolítsuk el az elem mellől a szigetelő lapot, hogy a vezérlő áramszünet esetén is megőrizze a beállított pontos időt.

### AZ ELEM CSERÉJE

Az X-Core vezérlő tartozéka egy tartós lítium-ion gombelem. Az elem lehetőséget ad a felhasználónak, hogy hálózati csatlakozás nélkül is beprogramozza a vezérlőt. Az elem továbbá azt a célt is szolgálja, hogy áramkimaradás esetén a vezérlő megőrizze a beállított pontos időt.

Az elem cseréjéhez:

- 1. Távolítsa el a csavart az elem-tartóról.
- 2. Csúsztassa lefele az elem-tartót, hogy hozzáférjen az elemhez.
- 3. Távolítsa el és cserélje ki az elemet, majd tegye a helyére az elem-tartót és rögzítse azt a csavar segítségével.

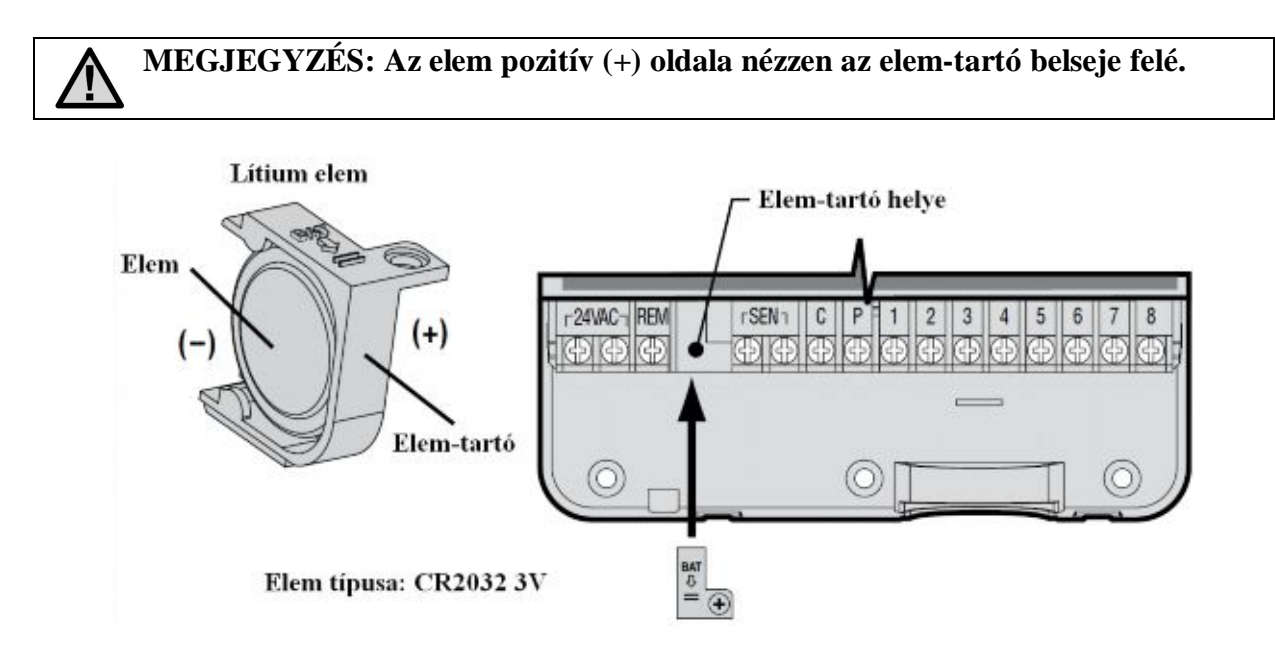

### MESTERSZELEP CSATLAKOZTATÁSA

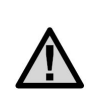

MEGJEGYZÉS: A mesterszelep egy alapállapotban zárt szelep a rendszer megtápláló vezetékére csatlakoztatva, mely csak akkor nyit ki, amikor a vezérlő elindítja az öntözési programot.

- 1. Amennyiben mesterszelep csatlakozik a rendszerhez a mágnesszelepek közös vezetékét kösse össze a mesterszelep egyik vezetékével. Egy másik vezérlő kábelt kössön össze a szelep szabadon maradt vezetékével.
- 2. A közös vezetéket kösse a vezérlő sorkapocslécének C jelölésű csatlakozójához. A mesterszelep felöl érkező másik vezetéket kösse a sorkapocsléc **P** jelölésű csatlakozójához. Húzza meg a sorkapocsléc csavarjait.

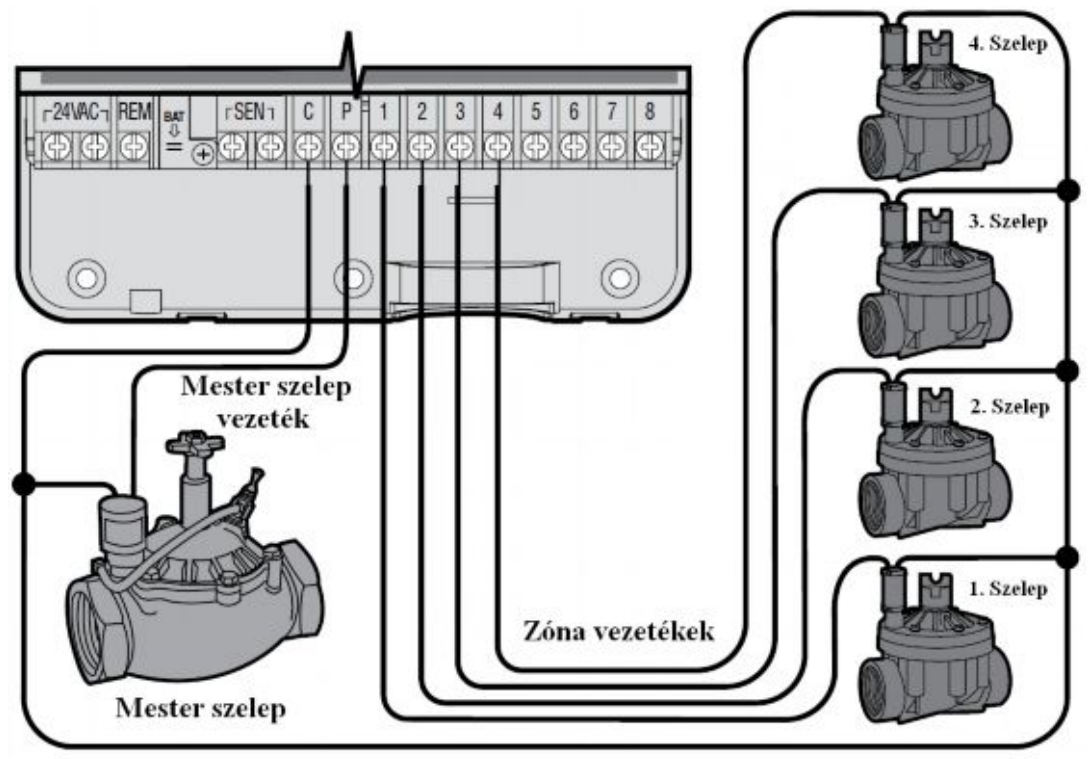

Közös vezeték

### SZIVATTYÚ INDÍTÓ RELÉ CSATLAKOZTATÁSA

<u>(</u>)

MEGJEGYZÉS: A szivattyú indító relé egy olyam berendezés, amely a vezérlőből érkező jel hatására zár egy erősáramú áramkört, ezzel indítva egy szivattyút, ami biztosítja a rendszer vízellátását.

A szivattyúindító relé és a szivattyú legalább 4,5m távolságra legyen a vezérlő automatikától, hogy minimálisra csökkentsük az elektromos interferencia lehetőségét.

- 1. Húzzunk ki egy vezetékpárt a szivattyú indító relétől a vezérlőig.
- 2. Az egyik eret kössük a vezérlő sorkapocslécének közös C jelű csatlakozójához, a másikat pedig a P jelölésű csatlakozóhoz.

A relé tartóárama nem haladhatja meg a 0.3 ampert. A vezérlőt soha ne kösse közvetlenül a szivattyúhoz, mert az a vezérlő károsodását okozhatja.

| Szivattyú Indító Relé |                   |  |
|-----------------------|-------------------|--|
| <b>€</b>              | Minimun 4.5 méter |  |
| Szivattyú felé        |                   |  |

### ESŐÉRZÉKELŐ BEKÖTÉSE

Egy Hunter esőérzékelő vagy bármilyen alapállapotban zárt mikrokapcsolós esőérzékelő csatlakoztatható az X-Core vezérlőhöz. Ez az érzékelő arra szolgál, hogy letiltsa az automatikus öntözést, ha az időjárási körülmények azt indokolják.

- 1. Távolítsa el a sorkapocsléc SEN feliratú csatlakozóiból az áthidaló fém patkót.
- 2. Az érzékelő egyik kábelét kösse az egyik, a másikat a másik SEN csatlakozóhoz.

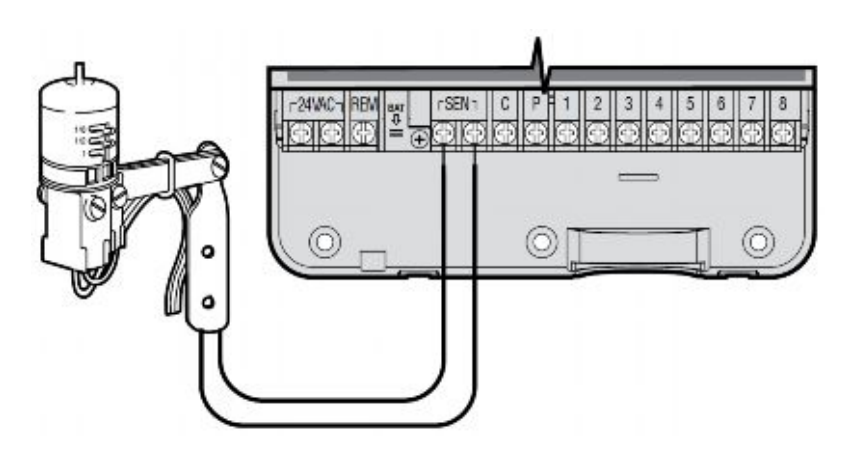

Amikor az érzékelő letiltja az öntözést, a kijelzőn az OFF felirat és az esernyő T ikon jelenik meg.

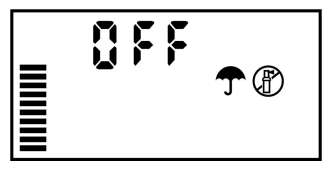

#### Az Érzékelő Tesztelése

Az X-Core vezérlő lehetőséget ad az érzékelő egyszerű kipróbálására. Letesztelheti a vezérlő működését úgy, hogy elindítja az öntözést kézi üzemmódban a **Kézi indítás-Minden Zóna** segítségével, vagy az **Egygombos Kézi Indítás**sal (Lásd később). Mialatt a vezérlő kézi üzemmódban futtatja az öntözési programot, az esőérzékelő tesztelő gombjának megnyomása megszakítja az öntözést.

#### Az Érzékelő Kézi Kiiktatása

Amennyiben az érzékelő letiltja az öntözést, az érzékelő megkerülhető a vezérlő előlapján lévő Bypass kapcsolóval. Állítsa a kapcsolót a **SENSOR BYPASS** állásba, hogy a vezérlő figyelmen kívül hagyja az érzékelő által küldött jelet, így a vezérlő funkciói maradék nélkül elérhetőek. Az érzékelő megkerülhető a **Kézi indítás-Egy zóna** (Manual-One Station) funkció használatával is.

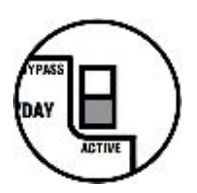

A megkerülő Bypass kapcsoló nincsen hatással az évszak szerinti igazítás beállításaira, amikor Solar Sync érzékelő van csatlakoztatva a vezérlőhöz.

### SOLAR SYNC ET ÉRZÉKELŐ BEKÖTÉSE

Az X-Core vezérlő automatika kompatibilis a Solar Sync és a vezeték nélküli Solar Sync érzékelő rendszerekkel. A Solar Sync egy olyan érzékelő, amely automatikusan változtatja az öntözés üzemezését (a helyi időjárási körülmények alapján) az Évszak szerinti Igazítás funkción keresztül. A Solar Sync egy napsugárzás és egy hőmérséklet érzékelő segítségével meghatározza az evapotranspiráció (ET) értékét, vagyis azt, hogy a nővények, valamint a gyep milyen ütemben használja fel a vizet. Emellett a Solar Sync rendelkezik egy Rain Clik és egy Freeze Clik érzékelővel is, melyek letiltják az öntözést eső vagy fagyponthoz közeli hőmérséklet esetén.

MEGJEGYZÉS: A Solar Sync alapbeállításként 80%-os értéken tartja az évszak szerinti igazítást mindaddig, amíg az érzékelőktől egy teljes napon (24 órán) keresztül be nem gyűjtötte a mért adatokat.

MEGJEGYZÉS: A Bypass kapcsoló aktiválása (Bypass állás) nincsen hatással az Évszak szerinti igazításon a Solar Sync által végrehajtott módosításokra. Ugyanakkor a Rain Clik és a Freeze Clik működését letiltja.

#### A Solar Sync Érzékelő Telepítése

A Solar Sync érzékelő Zöld és fekete színű kábeleit csatlakoztassa az X-Core vezérlő SEN feliratú csatlakozóihoz, hasonlóan, ahogy az az előző oldalon található képen látható.

Mindegy, hogy melyik színű kábelt melyik szenzor csatlakozóba köti. Tekerje a forgókapcsolót a Solar Sync Beállításai (Solar Sync Settings) állásba. A kijelzőn először vízszintes vonalak jelennek meg, majd az alapbeállításként megadott Régió kód (3) a bal, valamint az Öntözési Beállítások (5) a jobb oldalon.

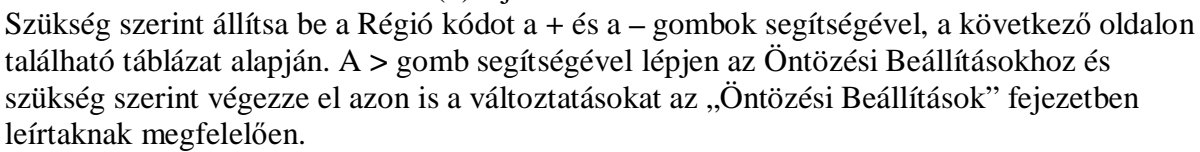

#### Vezeték Nélküli Solar Sync Érzékelő Telepítése

A Vezeték nélküli Solar Sync érzékelő Zöld és fekete színű kábeleit csatlakoztassa az X-Core vezérlő SEN feliratú csatlakozóihoz, hasonlóan, ahogy az az előző oldalon található képen

látható. Mindegy, hogy melyik színű kábelt melyik szenzor csatlakozóba köti. Tekerje a forgókapcsolót a Solar Sync Beállításai (Solar Sync Settings) állásba. A kijelzőn először vízszintes vonalak jelennek meg, majd az alapbeállításként megadott Régió kód (3) a bal, valamint az Öntözési Beállítások (5) a jobb oldalon.

Szükség szerint állítsa be a Régió kódot a + és a – gombok segítségével, a következő oldalon található táblázat alapján. A > gomb segítségével lépjen az Öntözési Beállításokhoz és szükség szerint végezze el azon is a változtatásokat az "Öntözési Beállítások" fejezetben leírtaknak megfelelően.

#### A Solar Sync Beállításai

Miután a Solar Sync érzékelő csatlakoztatva lett az X-Core vezérlő automatikához, két szám jelenik meg a kijelzőn a forgókapcsoló Solar Sync beállításai "Solar Sync Settings" állásban. A baloldali szám a Régió Kód, a jobboldali pedig az Öntözési Beállítások értékét jelöli.

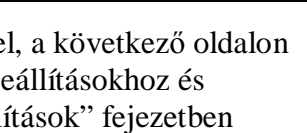

Ę

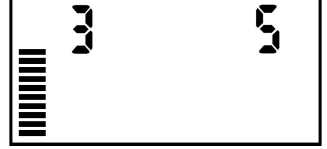

### Régió Kód 🔇

A pontos mérési eredmények érdekében a vezérlő automatikát az adott régió átlagos, legmagasabb ET értékéhez kell programozni. Az alábbi táblázat segítségével tudja meghatározni saját régióját.

A táblázat segít Önnek meghatározni a lakókörnyezetének típusát. Négy általános ET régió létezik, mindegyiknél láthatja az adott régió leírását a jellemző ET és hőmérséklet értékekkel. Amennyiben lehetséges, ajánlott a régiót az átlagos júliusi ET érték alapján kiválasztani (mm/nap).

Az alábbi táblázat segítségével válassza ki saját régióját. A táblázat A, B ill. C oszlopa segít eldönteni, hogy mely régió felel meg Önnek leginkább:

- A) Ez az oszlop az ET érték átlagos júliusi ET érték (mm/nap) alapján határozza meg a régiókat. Ez alapján javasolt a régió kiválasztása.
- B) Ez az oszlop a hőmérséklet júliusi átlaghőmérséklet (nem a legmagasabb júliusi hőmérséklet) alapján határozza meg a régiókat.

|                  | А                                                         | В                                               | С         |
|------------------|-----------------------------------------------------------|-------------------------------------------------|-----------|
| 1. Régió         | <b>Átlagos</b> Júliusi ET<br>(mm/nap) < <b>4.3 mm</b>     | Júliusi<br><b>átlaghőmérséklet</b><br>18 – 24°C | Partvidék |
| 2. Régió         | <b>Átlagos</b> Júliusi ET<br>(mm/nap) <b>4.5 – 5.8 mm</b> | Júliusi<br><b>átlaghőmérséklet</b><br>24 – 29°C | Hegyvidék |
| <b>3</b> . Régió | <b>Átlagos</b> Júliusi ET<br>(mm/nap) <b>6 – 7.3 mm</b>   | Júliusi<br><b>átlaghőmérséklet</b><br>29 – 35°C | Síkvidék  |
| 4. Régió         | <b>Átlagos</b> Júliusi ET<br>(mm/nap) > <b>7.6 mm</b>     | Júliusi<br>átlaghőmérséklet<br>35 – 40°C        | Sivatag   |

C) Ez az oszlop az adott régió általános leírását tartalmazza.

### Öntözési Beállítások 1-

Az Öntözési Beállítások egy 1-től 10-ig terjedő skála, melynek segítségével könnyedén lehet állítani az Évszak szerinti igazítás értékét a Solar Sync érzékelőn keresztül. A Solar Sync ET érzékelő telepítésekor javasolt az Öntözési Beállítások értékét az alapbeállításon hagyni (5). Ugyanakkor a telepítést követően, ha úgy tapasztalja, hogy az évszak szerinti igazítás értéke alacsonyabb, vagy magasabb a kelleténél, az Öntözési Beállítások segítségével változtassa meg az évszak szerinti igazítás értékét is. A következő oldalon található Kalibrálás/Beállítások fejezetben részletes leírást olvashat, hogy miként tudja az Öntözési Beállítások segítségével beállítani az évszak szerinti igazítás értékét.

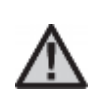

Megjegyzés: Amennyiben egyetlen zóna által öntözött terület nedvesebb vagy szárazabb, mint a terület többi része, a vezérlő automatikán csökkentse vagy növelje az adott zóna futási idejét.

### A Solar Sync Érzékelő Eltávolítása

Amennyiben egy Solar Sync érzékelő lett az X-Core vezérlőhöz telepítve, az évszak szerinti igazítás értékét a vezérlő a Solar Sync érzékelőtől kapott időjárási adatok alapján számolja ki. Amennyiben úgy döntenek, hogy a Solar Sync érzékelőt lekötik az X-Core vezérlőről, szükséges annak a programból való eltávolítása is. Amennyiben a Solar Sync nincs eltávolítva a programból, a vezérlőn kézzel nem lehet módosítani az évszak szerinti igazítás értékét. Például, amennyiben az évszak szerinti igazítás értéke 50% volt a vezérlőn a Solar Sync érzékelő kikötésének pillanatában, az 50% marad mindaddig, amíg a Solar Sync érzékelőt el nem távolítják a programból is.

A Solar Sync érzékelő programból történő eltávolításához, egyszerűen kösse ki az érzékelő zöld és fekete színű kábeleit a vezérlő automatika SEN csatlakozóiból, majd tekerje a forgókapcsolót a Solar Sync Beállítások ("Solar Sync Settings") állásba. A kijelzőn a régió kódot, valamint az öntözési beállításokat jelölő számok helyén vízszintes vonalak láthatók, melyek jelzik, hogy a vezérlő a továbbiakban nem ismeri fel a Solar Sync érzékelőt, mint az évszak szerinti igazítás számítási alapját. Ezután már kézzel is állítható az évszak szerinti igazítás oly módon, hogy a forgókapcsolót az Évszak Szerinti Igazítás ("Seasonal Adjustment") állásba tekerjük és a + valamint a – gombok segítségével beállítjuk a kívánt értéket.

#### Kalibrálás/Beállítások

Miután telepítette és beállította a Solar Sync érzékelőt, javasolt pár napig a rendszert a gyári beállításokon futtatni. A területi adottságok változatossága miatt (mint például az érzékelő elhelyezkedése, az érzékelőt érő közvetlen napsugárzás mennyisége, a környező felületekről visszavert hőmennyiség, stb.), a gyári beállításokat valószínűleg módosítani kell majd, hogy elérjük a kívánt teljesítményt. A Solar Sync érzékelő kalibrálása egy adott területhez könnyedén elvégezhető a régió kód és/vagy az öntözési beállítások módosításával. Az alábbi útmutatások körvonalazzák a kalibrálás folyamatát:

- 1. Telepítse a Solar Sync érzékelőt
- 2. Állítsa be a megfelelő Régió kódot, majd legalább 3 napig üzemeltesse alapbeállításon a rendszert.
- 3. Figyelje az Évszak Szerinti Igazítás értékét. Amennyiben az Évszak Szerinti Igazítás értéke alacsonyabbnak, vagy magasabbnak tűnik, mint ami az adott évszakban elvárható lenne, módosítsa a Solar Sync beállításait.
  - a. Túl alacsony az Évszak Szerinti Igazítás értéke: Tekerje a forgókapcsolót a Solar Sync Beállítások ("Solar Sync Settings") állásba. Növelje meg az Öntözési Beállítások értékét (10 a legnagyobb). Ahogy megváltoztatta a beállításokat, a vezérlő azonnal átírja az Évszak Szerinti Igazítást az új értéknek megfelelően. Addig növelje az Öntözési Beállításokat, amíg a kívánt Évszak Szerinti Igazítás értéket nem kapja. Amennyiben már a maximális 10-re állította az Öntözési Beállításokat és még mindig alacsony az Évszak Szerinti Igazítás értéke, csökkentse eggyel a Régió Kódot (Például 4-es régióról 3-asra).
  - b. Túl magas az Évszak Szerinti Igazítás értéke: Tekerje a forgókapcsolót a Solar Sync Beállítások ("Solar Sync Settings") állásba. Csökkentse az Öntözési Beállítások értékét (5 az alapbeállítás). Ahogy megváltoztatta a beállításokat, a vezérlő azonnal átírja az Évszak Szerinti Igazítást az új értéknek megfelelően. Addig csökkentse az Öntözési Beállításokat, amíg a kívánt Évszak Szerinti Igazítás értéket nem kapja. Amennyiben már a minimális 1-re állította az Öntözési Beállításokat és még mindig túl magas

## az Évszak Szerinti Igazítás értéke, növelje eggyel a Régió Kódot (Például 2-es régióról 3-asra).

**Zóna Futási Idők (Station Run Times):** Fontos megérteni, hogy a Solar Sync központilag állítja az évszak szerinti igazítás értékét a vezérlő automatikán. Ez azt jelenti, hogy az összes zóna futási idejét módosítja a látható évszak szerinti igazítás százalékával. A vezérlő programozásakor a beállított futási idő értékek a legmelegebb júliusi időjárásnak kell megfeleljenek. Amennyiben a Solar Sync az adott évszaknak megfelelő értékre állítja be az Évszak Szerinti Igazítást, de egy adott zóna futási ideje mégis túl soknak, vagy éppen túl kevésnek tűnik, ne a Solar Sync beállításait módosítsa, hanem a vezérlőn változtassa meg az adott zóna futási idejét.

#### Hunter Távirányító Csatlakoztatása (Nem Tartozék)

Az X-Core vezérlő kompatibilis a Hunter távirányítókkal (nem tartozék). A SmartPort® kábel csatlakozót (mely minden Hunter távirányító tartozéka) gyorsan és egyszerűen lehet használni a Hunter vezérlőkkel. A Hunter távirányító segítségével a rendszert anélkül lehet elindítani és leállítani, hogy vissza kelljen sétálni a vezérlő automatikához.

#### A Smart Port csatlakozó bekötése

- 1. Nagyjából 30cm-rel a vezérlő alatt helyezzen el egy ½" belső menettel ellátott T-idomot a kábelcsatornában.
- 2. A képen látható módon vezesse át a piros, a fehér és a kék színű kábeleket a T-idomon a vezérlő felé.
- 3. A SmartPort csatlakozót tekerje a T-idom menetes részébe.
- 4. Az alábbiak szerint csatlakoztassa a SmartPort piros, fehér és kék színű kábeleit a vezérlő automatikához:
  - Piros színű kábelt a bal oldali "24 VAC" csatlakozóhoz
  - Fehér színű kábelt a jobb oldali "24 VAC" csatlakozóhoz
  - Kék színű kábelt a "REM" csatlakozóhoz

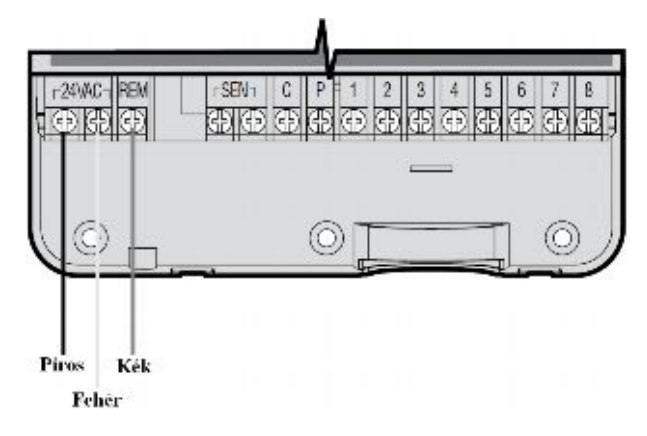

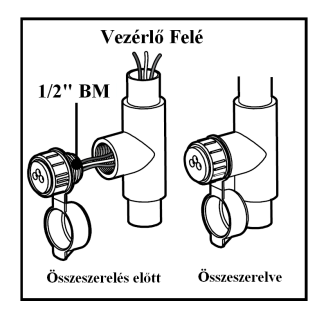

Megjegyzés: A P/N 258200 típusjelű termék szintén használható a SmartPort rögzítésére.

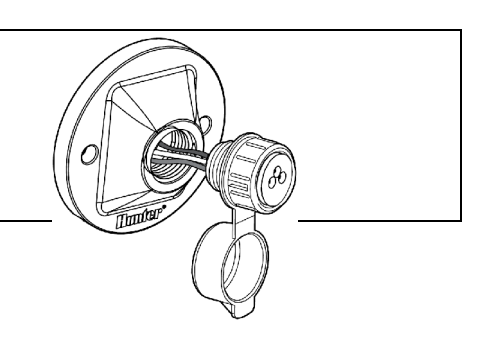

#### Áram Kimaradás

Áramkimaradás esetére a vezérlő automatika tartós memóriával rendelkezik. A beprogramozott adatok nem vesznek el áram kimaradás miatt. A lítium elem a pontos idő megőrzésére szolgál. Az öntözés csak az áram szolgáltatás helyreállása után folytatódik a soron következő ciklussal.

### A VEZÉRLŐ PROGRAMOZÁSA

Az X-Core vezérlő kijelzője a pontos időt és az aktuális napot jelzi, amikor a vezérlő "üres járatban" van. A kijelző változik, ahogy a forgókapcsolót elfordítja, minden állásnál az aktuális programinformációt kijelezve. Programozáskor a kijelzőn a villogó elem változtatható, a + vagy – gombok megnyomásával. Amennyiben olyan elemet akar változtatni ami nem villog, nyomja le a < vagy > gombokat, amíg a kívánt elem nem villog.

A vezérlő három (A, B és C) egymástól független Programmal rendelkezik, mindegyikben napi négy indítási lehetőséggel, hogy az eltérő öntözési igényű növényeket külön öntözési ciklusba lehessen sorolni.

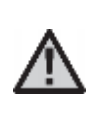

Megjegyzés: Programozási alapszabály, hogy mindig a kijelzőn villogó elemet lehet programozni. Például amikor a pontos időt állítja be és a kijelzőn az óra számjegyei villognak, az órát lehet beállítani. Ebben a leírásban a villogó elemeket szürke színnel jelöltük.

### Vezérlő Memóriájának Törlése

Ha úgy érzi, rosszul programozta be a vezérlőt, lehetősége van az egész addig betáplált program és adat törlésére, valamint a gyári beállítások visszaállítására.

- 1. Nyomja meg a >, a és a **PRG** gombokat egyszerre és tartsa azokat lenyomva.
- 2. Nyomja meg, és tartsa 2 másodpercig nyomva a vezérlő jobb oldalán, közép tájt található RESET gombot.
- 3. Miután felengedte a eset gombot, várjon, amíg a kijelzőn meg nem jelenik a 12:00 AM (d.e.) feliat, majd engedje el a >, a – és PRG gombokat. Az összes betáplált program törlődött, a vezérlőt újra lehet programozni.

### A Dátum és a Pontos Idő Beállítása (Current Time/Date) 🕓

- 1. Tekerje a forgókapcsolót a CURRENT TIME/DAY állásba.
- 2. Villogó évszám jelenik meg a kijelzőn. A + vagy gombok segítségével állítsa be a pontos évszámot. Miután beállította, nyomja meg a > gombot, hogy a hónap beállítására lépjen.
- 3. A hónap és a nap jelenik meg a kijelzőn. A hónap számjelölése villog és a 1+12 ikon látható. A + vagy – gombokat használja a hónap beállítására. Nyomja meg a > gombot, hogy a nap beállítására lépjen.
- 4. A nap számjelölése villog és a 131 ikon látható. A + vagy gombokat használja a nap beállítására. Nyomja meg a > gombot, hogy a CORPORT TINEON pontos idő beállítására lépjen.
- 5. Az óra látható a kijelzőn. A + vagy gombbal válasszon a De. (AM), Du. (PM) vagy a 24 órás (24HR) kijelzés közül. Nyomja meg a > gombot, hogy az óra be-állítására lépjen. Az óra számjegyei villognak. A + vagy – gombok segítségével állítsa be a kijelzőn látható óra értékét a pontos időnek megfelelően. Nyomja meg a > gombot, hogy a percek beállítására lépjen. A percek számjegyei villognak. A + vagy - gombok segítségével állítsa be a kijelzőn látható percek értékét a pontos időnek

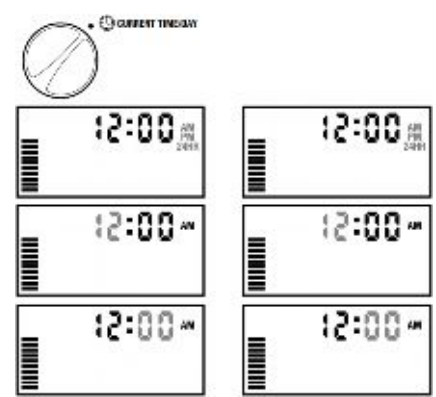

megfelelően. Ezzel beállította a dátumot és a pontos időt.

### Az Öntözés Indítási Időpontjának Beállítása (Start Times) 🛱

- 1. Tekerje a forgókapcsolót a START TIMES állásba.
- 2. Az A programhoz beállított gyári érték jelenik meg a kijelzőn. Ha szükséges, a **B** és a **C** programot is ki tudja választani a PRG gomb segítségével.
- 3. A + vagy gombok segítségével állítsa be a kívánt indítási időpontot. (Az öntözés kezdő időpontja 15 perces lépésekben állítható be.)
- 4. A következő indítási idő beállításához nyomja meg a > gombot, vagy a **PRG** gombbal lépjen a következő programra.

Megjegyzés: Egy indítási időpont az összes az adott programba beprogramozott zónát sorban elindítja. Nem kell minden egyes zónához külön-külön indítási időpontot beprogramozni. Az egy programon belüli több indítási időpont külön reggeli, délutáni vagy esti öntözési ciklusok megvalósítására alkalmas. Az indítási időpontokat bármilyen sorrendben beírhatja, az X-Core automatikusan sorba rendezve indítja azokat.

### Beállított Indítási Időpont Törlése

A forgókapcsoló START TIMES állásában nyomkodja + vagy – gombokat, amíg el nem éri a 24:00 (12:00 AM) értéket. Ekkor nyomja meg egyszer a – gombot, hogy a kikapcsolt (OFF) pozícióba kerüljön.

### Az Egyes Zónák Futási Idejének Beállítása (Run Times) 🖾

- 1. Tekerje a forgókapcsolót a **RUN TIMES** állásba.
- 2. A kijelzőn látható az utoljára kiválasztott program (A, B vagy

C), a kiválasztott zóna száma, a kiválasztott zóna száma, a kiválasztótt zóna száma, a kiválasztott zóna száma, a kiválasztott zóna száma, a kiválasztott zóna száma, a kiválasztott zóna száma, a kiválasztótt zóna száma, a kiválasztótt zóna száma, a kiválasztótt zóna száma, a kiválasztótt zóna száma, a kiválasztótt zóna száma, a kivál villog. Kiválaszthat egy másik programot a PRG gomb segítségével.

- 3. A + vagy gombok segítségével állítsa be a kívánt futási időt. Az egyes zónák futási idejét 0 és 4 óra között tudja állítani.
- 4. Nyomja meg a > gombot, hogy a következő zónára lépjen.

### Az Öntözés Napjainak Beállítása (Water Days)

- 1. Tekerje a forgókapcsolót a WATER DAYS állásba.
- 2. A kijelzőn látható az utoljára kiválasztott program (A, B vagy C). Kiválaszthat egy másik programot a PRG gomb segítségével.

3. A kijelzőn megjelennek a hét napjai hétfőtől vasárnapig (MO, TU,

WE, TH, FR, SA és SU). Mindegyik nap fölött látható egy  $\bullet$  vagy

egy 𝔄 ikon. A ● ikonnal jelölt napon megvalósul az öntözés, míg a 🖉 ikonnal jelölt napon nem lesz öntözés.

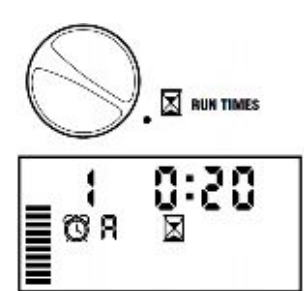

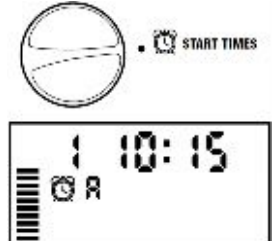

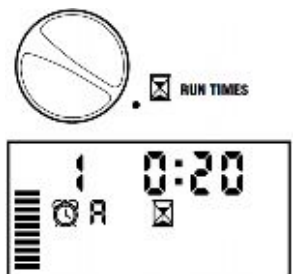

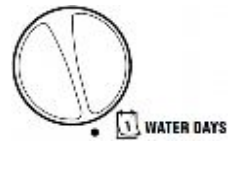

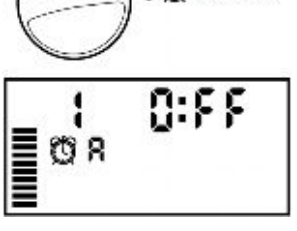

START TIMES

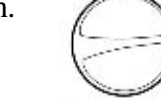

### A Hét Adott Napjainak Kiválasztása az Öntözésre

- Amikor egy adott nap feletti ikon villog (a jelölés mindig hétfőtől (MO) kezdődik) nyomja meg a + gombot, hogy aktiválja az öntözést az adott napon. Az öntözés törléséhez nyomja meg a – gombot. Miután lenyomta a + vagy – gombok egyikét, a kurzor automatikusan a következő napra lép.
- 2. Ismételje meg az első lépést, amíg minden kívánt napra be nem állította az öntözést.

Az öntözésre kiválasztott napok fölött egy  $\bullet$  ikon jelenik meg. Az utolsó  $\bullet$  ikon az adott programban az utolsó öntözési napot jelöli.

#### Páratlan vagy Páros Napok Szerinti Öntözés Kiválasztása

Ebben a funkcióban a vezérlő a hónap számozott napjain indítja el az öntözést a hét kiválasztott napjai helyett. (Páratlan napok: 1.-e, 3.-a, 5.-e stb.; Páros napok: 2.-a, 4.-e, 6.-a, stb.)

1. Amikor a ● kurzor a vasárnapon (SU) áll, nyomja meg a >

gombot egyszer. Egy ● ikon és a villogó ODD 1, 3 ... 29 felirat jelenik meg.

- 2. Amennyiben páratlan napok szerint kíván öntözni, fordítsa vissza a forgókapcsolót az Automata üzemmód (RUN) állásba.
- 3. Amennyibe páros napokon szeretne öntözni, nyomja meg

még egyszer a > gombot. A  $\bullet$  ikon és a villogó EVEN 2, 4 ...

30 felirat jelenik meg a kijelzőn. Oda vissza léphet a páros és a páratlan napok szerinti öntözési üzemmód között a < és > gombok lenyomásával.

**Megjegyzés:** Bármely hónap 31. napján és Február 29. napján nem lesz öntözés, ha a Páratlan napok szerinti öntözést (ODD) választja.

### Intervallum Szerinti Öntözés Kiválasztása [1-31]

Ezzel a funkcióval 1-től 30 napos intervallum szerinti öntözést lehet beállítani.

1. Amikor a kurzor az **EVEN** feliraton áll, nyomja meg a >

gombot egyszer. A kijelzőn megjelenik a <sup>1-31</sup> ikon és az 1 szám villog.

 A + vagy – gombok segítségével beállíthatja, hogy milyen gyakran induljon el az öntözés (1 – 31 nap között). Ezt hívják intervallumnak.

A vezérlő a kiválasztott programot a következő indítási időpontban elindítja, majd a beállított intervallum szerint végzi az öntözés indítását.

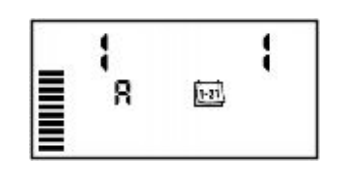

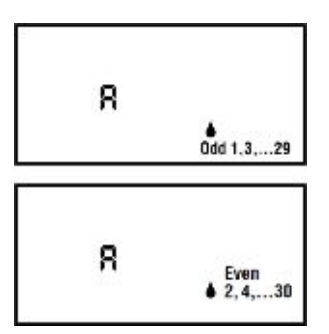

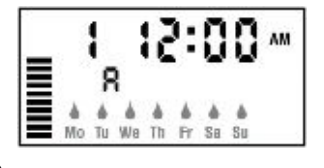

### Esemény Nap(ok) Beállítása

Az X-Core lehetőséget ad az öntözés előre meghatározott napokon történő letiltására. Például, ha minden szombaton nyírja a füvet, a szombatot beállíthatja esemény napnak, így nem kell vizes füvet nyírnia.

- 1. Tekerje a forgókapcsolót a WATER DAYS állásba.
- 2. Állítson be egy intervallum szerinti öntözést az előzőekben leírtak szerint.
- Nyomja meg a > gombot, hogy a kijelző alján megjelenjenek a napok jelzései. A hétfő jele (MO) villog.
- 4. Használja a > gombot, hogy az a nap villogjon, amit eseménynapnak kíván beállítani.
- 5. Nyomja meg a gombot, hogy az aktuális napot eseménynapnak állítsa be. A

kiválasztott nap fölött megjelenik az 🏈 ikon.

6. Ismételje meg a 4. és 5. lépést, míg az összes kívánt eseménynapot be nem állította.

Megjegyzés: Az intervallum szerinti öntözés kiválasztásánál lehetősége van páros vagy páratlan napok eseménynapként történő beállítására is.

### Automata Üzemmód (Run)

Miután beprogramozta az X-Core vezérlőt, tekerje a forgókapcsolót az Automata üzemmód (**RUN**) állásba, hogy a betáplált indítási időpontokban a megadott ideig elinduljon az öntözés.

### Rendszer Leállítás (System Off)

Az éppen működő mágnesszelepek leállnak két másodperccel azután, hogy a forgókapcsolót a rendszer leállítás (**SYSTEM OFF**) állásba tekerte. Minden aktív program megszakad és az öntözés leáll. Hogy a vezérlő visszaálljon a normál működésre, tekerje vissza a forgókapcsolót az automata üzemmód (**RUN**) állásba.

#### Programozható Esőnap (Rain Off)

Ez a funkció lehetőséget ad a felhasználónak, hogy egy 1-től 7 napos periódusra leállítsa az előre beprogramozott öntözést. Miután a beprogramozott esőnapok száma letelt, a vezérlő visszaáll az automata üzemmódba.

- Tekerje a forgókapcsolót a Rendszer Leállítás (SYSTEM OFF) állásba. Várja meg, míg a kijelzőn megjelenik az OFF felirat.
- 2. Nyomja meg a + gombot annyiszor, ahány esőnapot be szeretne állítani (egészen 7 napig).
- Tekerje a forgókapcsolót vissza az Automata Üzemmód (RUN) állásba, ekkor a kijelzőn az OFF, egy szám, az
  ikon és az ikon jelenik meg.

A hátralévő esőnapok száma minden éjfélkor eggyel csökken. Amikor eléri a nullát, a kijelző ismét a pontos időt jelzi, és az öntözés elindul a következő beállított indítási időpontban.

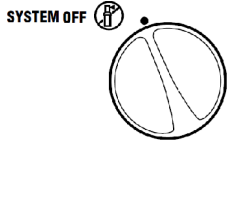

RUN

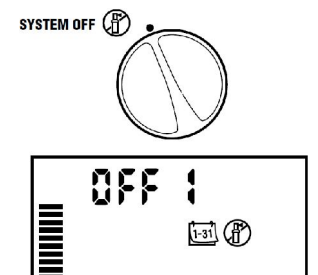

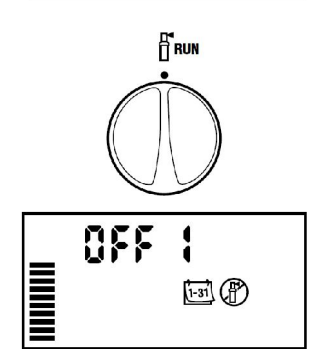

### Évszak Szerinti Igazítás (Seasonal Adjustment) %

Az évszak szerinti igazítás segítségével általános futási idő változást érhet el a vezérlő átprogramozása nélkül. Az évszak szerinti igazítás használatához:

- 1. Tekerje a forgókapcsolót az Évszak Szerinti Igazítás (Seasonal Adjunstment) állásba.
- 2. A kijelzőn egy villogó szám és a % ikon látható, valamint egy oszlop grafikon, amelyik minden üzemmódban a kijelzőn marad. Nyomja meg a + vagy gombot az évszak szerinti igazítás százalékos értékének változtatásához. A grafikon minden egyes eleme 10 %-ot jelent. Ezzel a funkcióval az eredeti program szerinti futási időket 10%-tól 150%-ig lehet állítani.

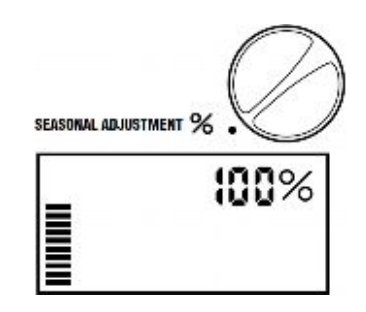

A megváltozott futási idők megtekintéséhez egyszerűen tekerje a forgókapcsolót a Futási Idők (**RUN TIMES**) állásba, ahol a kijelzett értékek a százalékos állításnak megfelelően módosultak.

Megjegyzés: A vezérlő programozásakor az Évszak szerinti igazítás mindig 100%-on legyen.

Amikor hagyományos Hunter "Clik" rendszerű érzékelőket használ a fent leírtak szerint tudja változtatni a futási idők hosszát.

Amikor Solar Sync ET érzékelőt használ, az Évszak Szerinti Igazítás értéke naponta frissül a Solar Sync érzékelő által mért adatok alapján. A Solar Sync ET érzékelő az mért időjárási értékek alapján meghatározza az optimális Évszak Szerinti Igazítás értékét, és naponta frissíti a vezérlő ezen értékét. Ezt az értéket felül lehet írni, a + vagy a – gombok megnyomásával a kívánt Évszak Szerinti Igazítás értékre. **Ugyanakkor fontos megérteni, hogy az Évszak Szerinti Igazítás értéke éjfélkor ismét módosulni fog az érzékelő által mért adatok alapján.** 

Amennyiben az Évszak Szerinti Igazítás értékét mégis kézzel kívánja beállítani, el kell távolítani a Solar Sync érzékelőt a rendszerből. A Solar Sync eltávolításának módját lásd a Solar Sync Érzékelő Eltávolítása című fejezetben a 12. oldalon.

### Kézi Indítás – Egy Zóna (Manual-One Station) 🖑

- 1. Tekerje a forgókapcsolót a Kézi indítás-Egy zóna (Manual-One Station) állásba.
- A zóna futási ideje villog a kijelzőn. A > gomb segítségével válassza ki a kívánt zónaszámot. A + vagy – gombokat használhatja a zóna futási idejének megváltoztatására.
- 3. Tekerje a forgókapcsolót az óramutató járásával megegyezően az Automata üzemmód (Run) állásba (Csak a kiválasztott zóna indul el, majd a vezérlő visszaáll az automata üzemmódba és az előzőleg beállított programban nem történik változás).

Lásd még az Indítás egy gombnyomásra című fejezetben.

### Indítás Egy Gombnyomásra

El lehet indítani az öntözést az összes zónán a forgókapcsoló használata nélkül is.

- 1. Tartsa lenyomva a > gombot 2 másodpercig.
- 2. Ez a funkció alapértelmezésből az **A** programot indítja. Kiválaszthatja a **B** vagy **C** programot is a **PRG** gomb megnyomásával.
- A zónaszám villog. Nyomja meg a > gombot, hogy végiglépjen a zónákon és használja a + vagy – gombot a zónák futási idejének megváltoztatására. (amennyiben a 2. és 3. lépéseknél néhány másodpercig nem nyúl a gombokhoz, a vezérlő automatikusan elindítja az öntözést).
- 4. A > gomb segítségével válassza ki azt a zónát, amelyikkel el akarja kezdeni az öntözést. Két másodperc várakozás után az adott program elindul. A kézi üzemmód alatt bármikor a < vagy > gombok segítségével lépkedhet az egyes zónák között.

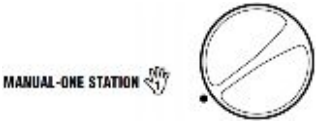

### **REJTETT FUNKCIÓK**

### Az Érzékelő Programozható Megkerülése

Az X-Core vezérlő úgy is programozható, hogy az érzékelő csak a kiválasztott zónák öntözését tiltsa le. Például télikertek vagy teraszok alatti vetemények nem kapnak nedvességet esőzések alkalmával, így ezeket a területek ekkor is öntözni kell.

Az érzékelő megkerülésének programozása:

- 1. Tekerje a forgókapcsolót az Automata Üzemmód (Run) állásba.
- Nyomja le és tartsa nyomva a gombot, mialatt a forgókapcsolót a Indítási időpont (Start Times) állásba tekeri.
- Engedje fel a gombot. Ekkor a kijelzőn a zónaszám, az ON felirat és a villogó ikon jelenik meg.
- 4. A + vagy gombok segítségével aktiválja vagy tiltsa le az érzékelő által küldött jelet.

ON = Aktív érzékelő (felfüggeszti az öntözést) OFF = Megkerült érzékelő (engedi az öntözést)

5. A < vagy > gombok segítségével lépjen a következő zónára, ahol meg akarja kerülni az érzékelő jelét.

Megjegyzés: A vezérlő alapállapotban minden zónánál felfüggeszti az öntözést esőzések esetén, amennyiben érzékelőt kötött a megfelelő csatlakozásokra (SEN).

Amint az X-Core vezérlő jelet kap az érzékelőtől, hogy szakítsa meg az öntözést, a kijelzőn azok a zónák jelennek meg, melyeknél be lett programozva az érzékelő megkerülése. Annál a

zónánál amelyik eső esetén is működik, a kijelzőn az  $\mathfrak{T}$  és a  $ec{1}$  ikonok villognak felváltva.

### Teszt Program Minden Zónára

Az X-Core vezérlő lehetőséget ad egy egyszerűsített tesztprogram lefuttatására. Ez a funkció minden zónát elindít számsorrendben, kezdve a legkisebbtől.

- Amikor a forgókapcsoló az Automata Üzemmód (Run) állásban van, nyomja le és tartsa nyomva a PRG gombot. A kijelzőn megjelenik a zónaszám és villog a futási idő.
- 2. Használja a + vagy gombokat a futási idő beállításához 1 és 15 perc között. A futási időt csak egyszer kell beállítani.
- 3. Két másodperc várakozás múlva a tesztprogram elindul.

### Hunter Quick Check<sup>TM</sup> Diagnosztikai Vizsgálat

Ennek a funkciónak a segítségével hamar kideríthetőek az esetleges kábelezési problémák. Ahelyett, hogy a hibát a talajba fektetett kábelek kimérésével próbálná megtalálni, használhatja a Hunter Quick Check áramkör vizsgálati eljárást. A Quick Check Diagnosztikai vizsgálat elindításához:

- 1. Nyomja le a <, >, + és gombokat egyszerre.
- 2. Egyszer nyomja meg a + gombot a Quick Check diagnosztika elindításához. Néhány másodperc múlva a rendszer minden egyes zónát leellenőriz esetleges zárlatot keresve. Amikor a készülék rövidzárlatot észlel, az ERR felirat és előtte a zóna száma villog a kijelzőn. Miután a Quick Check diagnosztika lefutott, a rendszer visszaáll automatikus üzemmódra.

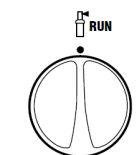

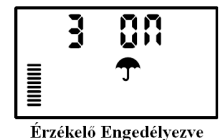

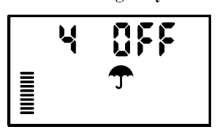

Érzékelő Megkerülve

#### Könnyen Visszahívható Program Memória

Az X-Core vezérlőben lehetőség van az öntözési programot elmenteni egy másodlagos háttérmemóriába, ahonnan az később bármikor előhívható. Ezzel a funkcióvak gyorsan visszaállítható a vezérlőben az eredetileg betáplált öntözési program.

#### A program elmentése a másodlagos memóriába.

1. Miközben a forgókapcsoló az Automata Üzemmód (Run) állásban van, egyszerre

nyomja le és tartsa nyomva 5 másodpercig a + és a **PRG** gombokat. A **\Box** ikon balról jobbra végigfut a kijelzőn, ezzel jelezve, hogy a programot elmentette a másodlagos memóriába.

2. Engedje fel a + és a **PRG** gombokat.

#### Egy előzetesen elmentett program előhívása a másodlagos memóriából.

1. Miközben a forgókapcsoló az Automata Üzemmód (Run) állásban van, egy-szerre

nyomja le és tartsa nyomva 5 másodpercig a – és a **PRG** gombokat. A **Z** ikon jobbról balra végigfut a kijelzőn, ezzel jelezve, hogy a mentett programot előhívta a másodlagos memóriából.

2. Engedje fel a – és a **PRG** gombokat.

#### Zónaindítások közötti szünet programozása

Ez a funkció lehetőséget ad a felhasználónak, hogy meghatározott idejű szünetet iktasson be az egyik zóna leállása és a következő indítása közé.

- 1. A forgókapcsoló legyen az Automata Üzemmód (Run) állásban.
- Nyomja le és tartsa nyomva a gombot, mialatt a forgókapcsolót a Futási Idők (Run Times) állásba tekeri.
- 3. Engedje fel a gombot. Ekkor a kijelzőn villogva megjelenik a zónák indítása között tartandó szünet másodpercekben.
- 4. Nyomja meg a + vagy gombokat a szünet időtartamának növelésére vagy csökkentésére 0 és 4 óra között.
- 5. Tekerje vissza a forgókapcsolót az Automata üzemmód (RUN) állásba.

#### A vezérlő memóriájának törlése

Ha úgy érzi, rosszul programozta be a vezérlőt, lehetősége van az egész addig betáplált program és adat törlésére, valamint a gyári beállítások visszaállítására.

- 1. Nyomja meg a >, a és a **PRG** gombokat egyszerre és tartsa azokat lenyomva.
- 2. Nyomja meg, és tartsa 2 másodpercig nyomva a vezérlő jobb oldalán, közép tájt található RESET gombot.
- Miután felengedte a eset gombot, várjon, amíg a kijelzőn meg nem jelenik a 12:00 AM (d.e.) felirat, majd engedje el a >, a – és PRG gombokat. Az összes betáplált program törlődött, a vezérlőt újra lehet programozni.

### HIBAELHÁÍTÁS:

| JELENSÉG                                                                                                    | HIBA OKA                                                                                                    | HIBAELHÁRÍTÁS                                                                                                    |
|----------------------------------------------------------------------------------------------------|----------------------------------------------------------------------------------------------------|----------------------------------------------------------------------------------------------------|
| A vezérlő folyamatosan öntöz.                                                                                                    | Túl sok Indítási időt programoztak be.                                                                                           | Egy program elindításához elegendő<br>egyetlen indítási időpont megadása.<br>Lásd Az Öntözés Indítási Időpontjának<br>Baéilítésa című fajazatet                                                  |
| A kijelző nem mutat semmit.                                                                                                    | Nincs hálózati feszültség.                                                                                                    | Ellenőrizze a hálózati csatlakozást.<br>Javítsa ki az esetleges hibákat.                                                                                                    |
| A kijelzőn a "No AC" felirat jelenik meg.                                                                                            | Nincs hálózati feszültség (a vezérlő nem kap áramot).                                                                            | Ellenőrizze a transzformátor bekötését.                                                                                                    |
| A kijelzőn az "Off, <b>T</b> 🕅 " ikonok                                                                                              | Az esőérzékelő letiltja az öntözést, vagy                                                                                        | Állítsa a Bypass kapcsolót a Sensor                                                                                                    |
| jelennek meg.                                                                                                    | annak hiányában eltávolították az áthidaló patkót a SEN csatlakozókból.                                                          | Bypass állásba, vagy szerelje vissza az áthidaló patkót.                                                                                                    |
| Az esőérzékelő nem tiltja le az öntözést.                                                                                            | Az esőérzékelőt rosszul kötötték be, vagy hibás.                                                                                 | Ellenőrizze az esőérzékelő bekötését és a bekötés helyességét.                                                                                                    |
|                                                                                                    | Az áthidaló patkót nem vették ki.                                                                                                | Vegye ki az áthidaló patkót a SEN csatlakozókból.                                                                                                    |
|                                                                                                    | A zónák úgy lettek programozva, hogy ne vegyék figyelembe az érzékelő jelét.                                                     | Állítsa vissza az érzékelő programozható megkerülését.                                                                                                    |
| Lefagyott a kijelző, vagy hibás információt mutat.                                                                                   | Túláram.                                                                                                    | Törölje a vezérlő memóriáját a A vezérlő memóriájának törlése című fejezetben leírtak szerint.                                                                                                   |
| A kijelzőn az ERR felirat jelenik meg<br>egy szám kíséretében (1-8)                                                                  | Rövidzárlat a kábelezésben, vagy hibás<br>szolenoid a kijelzett számú zónán.                                                     | Ellenőrizze a kijelzett számú zóna<br>kábelezését és szolenoidját. Szüntesse<br>meg a rövidzárlatot vagy cserélje ki a<br>szolenoidot. Nyomja meg bármelyik<br>gombot az ERR felirat törléséhez. |
| A kijelzőn a "P ERR" felirat jelenik meg.                                                                                            | Zárlatos szivattyú indító relé vagy mesterszelep kábelezés.                                                                      | Ellenőrizze a reléhez vagy a<br>mesterszelephez futó kábeleket. Nyomja<br>meg bármelyik gombot a "P ERR"<br>felirat törléséhez.                                                                  |
|                                                                                                    | Nem kompatibilis vagy hibás relé vagy<br>szolenoid.                                                                              | Ellenőrizze a relé vagy a mesterszelep<br>műszaki adatait. Ne lépje túl a vezérlő<br>elektromos kapacitását. A hibás<br>eszközöket cserélje ki.                                                  |
|                                                                                                    | Alulméretezett kábelezés a<br>szivattyúindító reléhez vagy a<br>mesterszelephez.                                                 | Használjon nagyobb keresztmetszetű elektromos kábelt.                                                                                                    |
| A kijelző szerint az egyik zóna<br>működik, ugyanakkor a fés<br>ikonok villognak.                                                    | Az érzékelő letiltja az öntözést, de az<br>adott zóna úgy lett beprogramozva,<br>hogy nem veszi figyelembe az érzékelő<br>jelét. | Ellenőrizze a programozható érzékelő megkerülést.                                                                                                    |
| A vezérlő nem indul a megadott indítási<br>időpontban, pedig a forgókapcsoló<br>nincsen Rendszer leállítás (SYSTEM<br>OFF) állásban. | Az óra beállításánál a délelőtt (AM) és<br>délután (PM) beállítása nem megfelelő.                                                | Korrigálja a délelőtt (AM) és délután<br>(PM) beállítását a pontos idő<br>megadásakor.                                                                                                    |
|                                                                                                    | Az Indítási idő beállításánál a délelőtt<br>(AM) és délután (PM) beállítása nem<br>megfelelő.                                    | Korrigálja a délelőtt (AM) és délután (PM) beállítását az indítási idő megadásakor.                                                                                                    |
|                                                                                                    | Az indítási idő ki lett kapcsolva (OFF)                                                                                          | Állítson be indítási időpontot.                                                                                                    |
|                                                                                                    | A vezérlő nem kap hálózati feszültséget.                                                                                         | Ellenőrizze a hálózati bekötést.                                                                                                    |
| A kijelzőn csak vízszintes vonalak<br>láthatóak, a fogókapcsoló Solar Sync<br>Beállításai állásában.                                 | A Solar Sync érzékelő nincsen csatlakoztatva a vezérlőhöz                                                                        | Csatlakoztassa a Solar Sync érzékelőt a<br>vezérlő SEN feliratú termináljához. A<br>kijelző ekkor a Régió Kód és az                                                                              |
|                                                                                                    | Vagy szakadás van az érzékelő<br>kábelében, vagy ossz a kábelezés                                                                | Öntözési Beállítások értékét mutatja.                                                                                                    |

| Bizonyos zónák futási ideje túl rövid,<br>vagy éppen túl hosszú, ha Solar Sync<br>érzékelőt használ                                                 | A programba beírt Futási Idő túl<br>rövid/hosszú                                                                                                    | A Solar Sync érzékelő a vezérlő egészén<br>állítja az évszak szerinti igazítás értékét.<br>Amennyiben egy adott zóna futási ideje<br>túl rövid, vagy túl hosszú, a vezérlő<br>programjában kell megváltoztatni az<br>adott zóna futási idejét. Mielőtt elvégzi<br>a módosításokat a zóna futási idején,<br>állítsa vissza az évszak szerinti igazítást<br>100%-ra.                                                                                                    |
|----------------------------------------------------------------------------------------------------|----------------------------------------------------------------------------------------------------|----------------------------------------------------------------------------------------------------|
| Az Évszak Szerinti Igazítás túl<br>alacsonynak tűnik                                                                                                | Régió Kód túl magas<br>Az Öntözési Beállítások értéke túl<br>alacsony<br>Az érzékelő árnyékos helyen van<br>felszerelve<br>Régió Kód túl alacsony                                                                                  | Növelje az Öntözési Beállítások értékét<br>(az alapbeállítás 5). Amennyiben a<br>legmagasabb, 10-es értéken van a<br>beállítás, és még mindig magasabb<br>évszak szerinti igazításra van szükség,<br>csökkentse eggyel a régió kódot (pl.: 4-<br>ről 3-ra) és az Öntözési Beállítások<br>értékét pedig vegye vissza 5-re. A Solar<br>Sync azonnal módosítja az Évszak<br>szerinti igazítás értékét a vezérlőn a<br>megváltozott beállításoknak<br>megfelelően. Amennyiben az Évszak<br>szerinti igazítás értéke ezek után is túl<br>alacsony, ismételje a fenti eljárást, amíg<br>a kívánt értéket nem mutatja a vezérlő. |
| magasnak tűnik                                                                                                    | Az Öntözési Beállítások értéke túl<br>magas                                                                                                    | értékét. Amennyiben a minimális 1-re<br>csökkentette az értéket és még mindig<br>csökkenteni kéne az Évszak szerinti<br>igazítás értékét, növelje eggyel a Régió<br>kódot (pl.: 2-ről 3-ra) és az Öntözési<br>beállítások értékét vegye vissza 5-re. A<br>Solar Sync azonnal módosítja az Évszak<br>szerinti igazítás értékét a vezérlőn a<br>megváltozott beállításoknak<br>megfelelően. Amennyiben az Évszak<br>szerinti igazítás értéke ezek után is túl<br>magas, ismételje a fenti eljárást, amíg a<br>kívánt értéket nem mutatja a vezérlő.                                                                         |
| A Solar Sync akkor is módosítja az<br>Évszak Szerinti Igazítás értékét, ha a<br>vezérlőn az érzékelőt megkerülő<br>kapcsoló a "Bypass" állásban van | A Solar Sync automatikus Évszak<br>Szerinti Igazítás módosítását nem lehet<br>felülírni a Bypass kapcsoló segítségével.<br>A Bypass kapcsoló kizárólag az eső és<br>fagyérzékelő funkcióját tiltja le a Solar<br>Sync érzékelőnek. |                                                                                                    |
| Miután kikötötték a Solar Sync<br>érzékelőt a vezérlőből, az Évszak<br>szerinti igazítás kézzel nem módosítható                                     | A Solar Sync érzékelőt el kell távolítani<br>a vezérlő programjából is, amennyiben<br>azt végleg kikötötték a vezérlő<br>automatikából.                                                                                            | Miután kikötötték a Solar Sync<br>érzékelőt a vezérlőből, tekerje a<br>forgókapcsolót a Solar Sync Beállításai<br>állásra. A kijelzőnek vízszintes<br>vonalakat kell mutatnia. Az érzékelő<br>ezzel el lett távolítva a vezérlőből.                                                                                                    |
| A kijelzőn a "no SS" felirat olvasható                                                                                                    | A Solar Sync érzékelőt kikötötték a<br>vezérlőből, de nem lett eltávolítva a<br>programból.<br>Hibás a Solar Sync-ből érkező kábelek<br>bekötése.                                                                                  | Távolítsa el a Solar Sync érzékelőt a<br>vezérlő automatika programjából, ha<br>már nem akarja az érzékelőt a<br>vezérlővel használni.<br>Ellenőrizze a Solar Sync kábeleinek<br>bekötését és a bekötés helyességét.                                                                                                    |

### JELLEMZŐK

#### Működési jellemzők

- Zónák futási ideje: 0-4 óra, 1 perces lépésekben.
- 3, egymástól független öntözési program.
- Indítási időpontok: Programonként napi 4 indítási időpont, így akár napi 12 indítási lehetőség.
- Az öntözés ütemezése: 365 napos naptár, intervallum szerinti öntözés, páros/páratlan napok szerinti öntözés.
- Délelőtt (AM), délután (PM), 24 órás idő kijelzés
- Egyszerű kézi indítás.
- Zónánként megkerülhető érzékelő.
- Programozható indítás késleltetés (Esőnap) (1 7 nap).
- Évszak szerinti igazítás kézi beállítással (10%-150%).
- Automatikus Évszak Szerinti Igazítás Solar Sync érzékelő használatával
- Érzékelő megkerülő (Bypass) kapcsoló.
- X-Core-x00i beltéri használatra. X-Core-x00 kültéri használatra.
- Tengerszint feletti 2000 méteres magasságig, 0 és 50°C között.

#### Elektronikai jellemzők

- Transzformátor bemenet:  $230VAC \pm 10\% 50/60 Hz$
- Transzformátor kimenet: 24 VAC 1.0 A
- Zónánkénti kimenő áramerősség: 0.56 A
- Maximális kimenet: 0.84 A (Mesterszeleppel)
- Elem: 3V Lítium gombelem (tartozék) hálózat nélküli programozáshoz és a pontos idő megőrzéséhez. Típus: CR2032 3-Volt
- Elektronikus rövidzár elleni védelem.
- Belső, tartós memória a program információk tárolására.
- A X-Core-x00 típusok esetén IP2X végelemi besorolás
- Tisztítása kizárólag enyhén szappanos, nedves rongy segítségével

#### Jelmagyarázat

- 🕥 = Váltóáram
- 🔺 🛛 = Olvassa el a használati útmutatót
- $\triangle$  = Veszélyes feszültség
- $\oplus$  = Földelés

Tanúsítvány és bizonyítvány az európai szabályokhoz

A **Hunfer** Industries cég kijelenti, hogy az X-Core modell, öntözési vezérlő megfelel az európai, az elektromágneses sugárzás 87/336/EEC és az alacsony feszültségre vonatkozó 73/23/EEC szabványoknak és előírásoknak.

Project Engineer